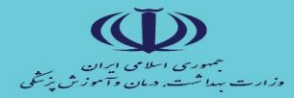

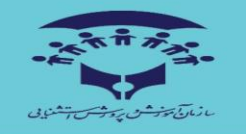

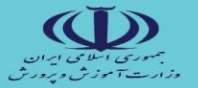

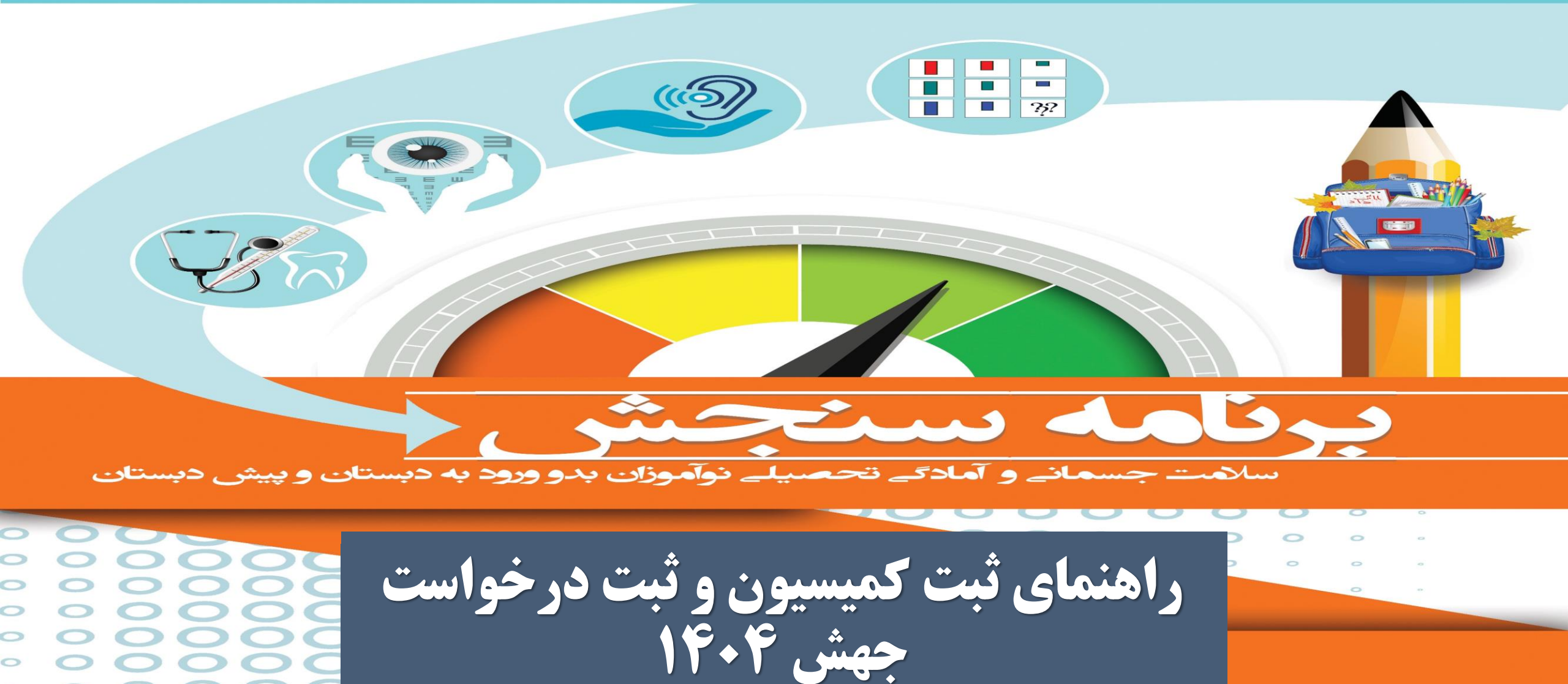

0 0 0 0 0

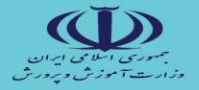

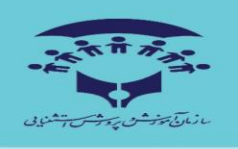

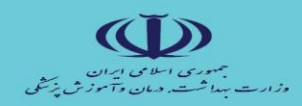

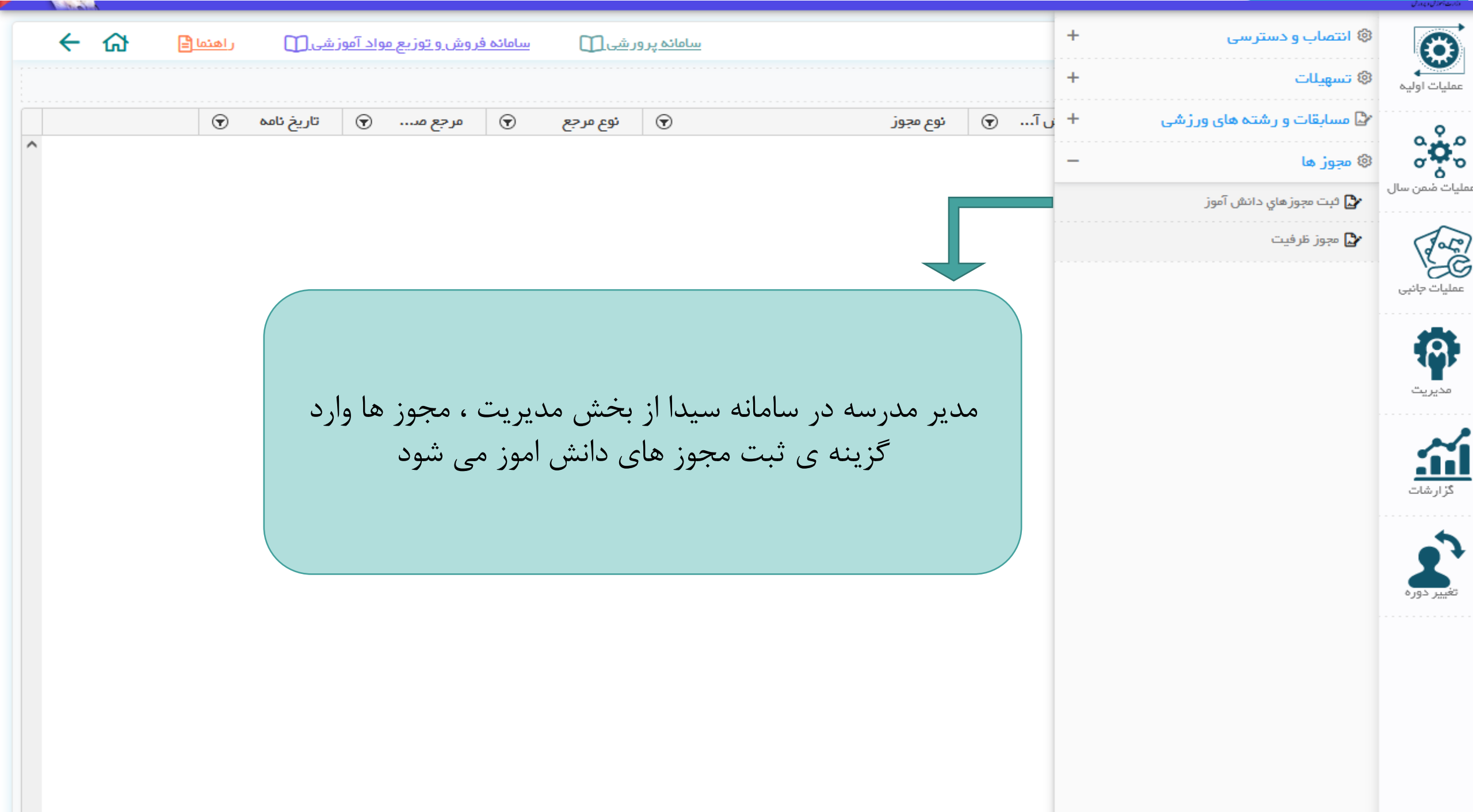

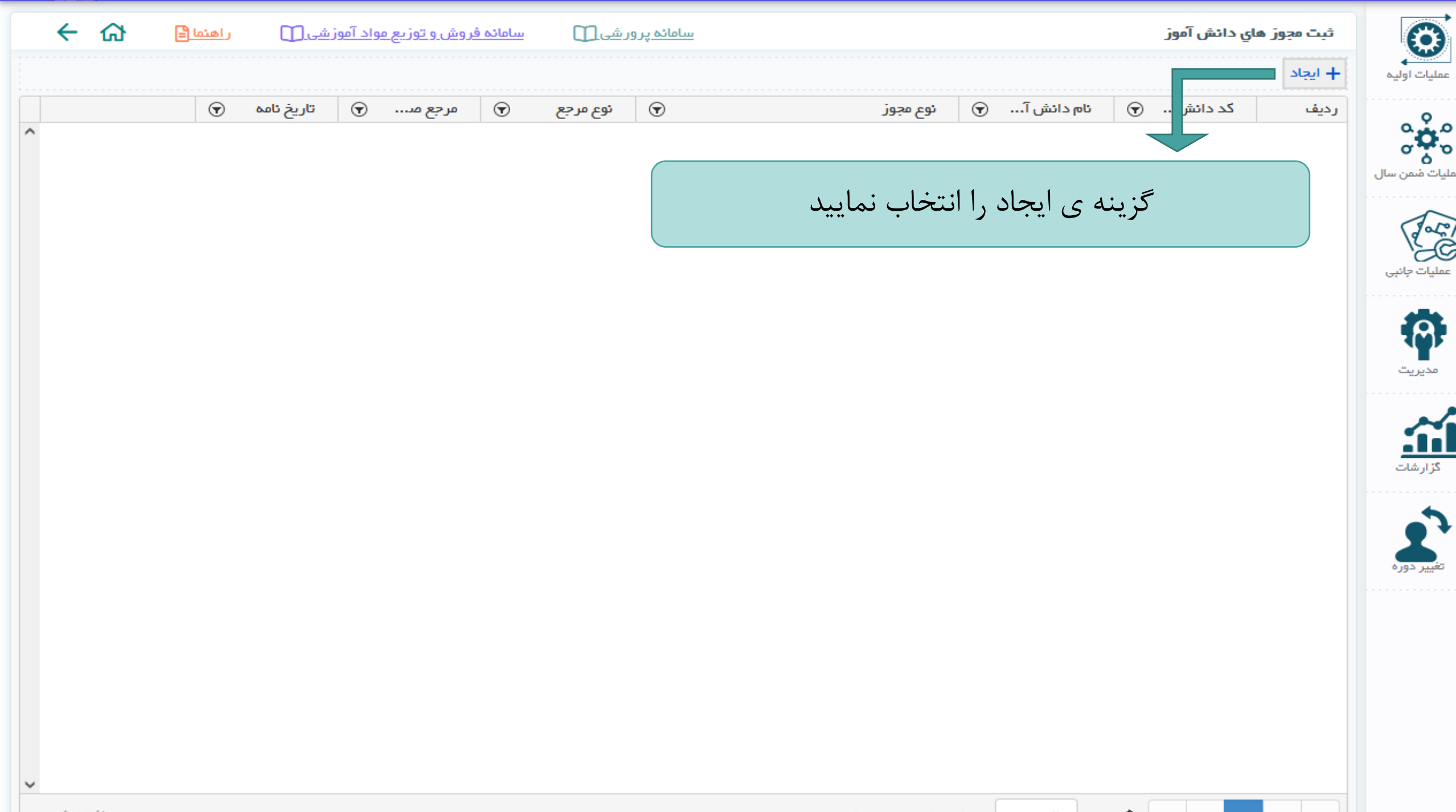

| ساماندېرورشى 🔃 ساماند فروش و توزيع مواد آموزشى 🄃 راهنما 🖹 🔶                                                                                                    | ثبت مجوز هاي دانش آموز                             | و توزيع مواد آموزشی 🛄 🖌 🔶                                | سامانه پرور شی 🌐 🛛 سامانه فروش و | ثبت مجوز هاي دانش آموز    |
|----------------------------------------------------------------------------------------------------|----------------------------------------------------|----------------------------------------------------------|----------------------------------|---------------------------|
| 29.4.66                                                                                                    | عطيات اوليه<br>عطيات اوليه                         |                                                          |                                  | مشخصات مجوز               |
| انتخاب انتخاب کنید ۲ انتخاب کنید ۲<br>پدیرس دیپ درس پیپ جیس دسن سور<br>پذیرش جیش باردوم                                                                                                    | مېم<br>مېم<br>مېم                                  | فوع مربع –<br>انتخاب کنید                                | نوع مووز .<br>انتخاب کنید        | دانش آموز Q انتغاب        |
| جهش پایه اول به سوم ابتدایی                                                                                                    | ملیك شعن سال استارك بانك<br>*                      | *<br>شماره جلسه کمیسیون                                  | اصلاح سوابق سال ۱۴۰۴ (منطقه)     | *<br>شماره نامه           |
| معطع ابتدایی:«چشن ابتدایی به متوسطه اول/شورای عالی؛<br>مقطع ابتدایی:«چشن ابتدایی به متوسطه دوم نظری(شورای                                                                                                    | میں اعتبار مجور نبہ رور)                           |                                                          | تست مجدد استثنایی به عادی        | *>                        |
| د به به به به به به به به به به به به به                                                                                                    | عمليات چانبى                                       | انتخاب کنید                                              | تست مجدد عادی به استثنایی        | مدت اعتبار مجوز (به روز ) |
| امىلاح جوش جاماندە سال ۱۳۹۹                                                                                                    |                                                    |                                                          | جهش پایه دوم به چهارم ابتدایی    |                           |
|                                                                                                    | مديريت                                             |                                                          | جهش پایه سوم به پنجم ابتدایی     |                           |
| AND A LAND A LAN | N                                                  |                                                          | جهش پایه چهارم به ششم ابتدایی    |                           |
| area 2 Okam Mar.                                                                                                    | کار شات<br>کزار شات                                |                                                          |                                  |                           |
|                                                                                                    |                                                    |                                                          |                                  | ,                         |
|                                                                                                    | <b>1</b>                                           |                                                          | اعتبار سنجی و تایید 🛇 بازگشت     |                           |
|                                                                                                    | تغيير دوره                                         |                                                          |                                  |                           |
|                                                                                                    |                                                    |                                                          |                                  |                           |
|                                                                                                    |                                                    |                                                          |                                  |                           |
|                                                                                                    |                                                    |                                                          |                                  |                           |
|                                                                                                    |                                                    |                                                          |                                  |                           |
| جوز آن<br>جهش                                                                                                    | موز نسبت به ثبت م<br>مطابق دستورالعمل -<br>، گردد. | ، به نوع جهش دانش آ<br>نمایید و مدارک لازم ،<br>بارگذاری | با توجه<br>اقدام                 |                           |

پس از ثبت درخواست مجوز جهش تحصیلی دانش آموز توسط مدیر مدرسه، درخواست مذکور به سامانه کارشناس کمیته جایدهی آموزشی منطقه (مدیر مرکز جامع سنجش، آموزش، توانبخشی و مداخله بههنگام رشدی تربیتی منطقه) ارسال می گردد. کارشناس کمیته جایدهی آموزشی، پس از بررسی صلاحیتهای دانش آموز متقاضی جهش و مدارک بار گذاری شده، نسبت به تأیید یا رد درخواست اولیه اقدام می نماید.

مدیر مدرسه موظف است با رصد وضعیت مجوز دانشآموز در سامانه سیدا، در صورت **تأیید مجوز** درخواست، مراحل بعدی را پیگیری نماید. لازم به تأکید است که در صورت **رد مجوز** دانشآموز، مدیر مدرسه مجاز به انجام مراحل بعدی نخواهد بود

| <del>ረ</del> ት | ر اهتما 🖹 | نه فروش و توزیع مواد آموز شی 🕦 | سامائە پر ور شى 🌐 🛛 ساماز |                                                                                                    |              | +          | 🅲 انتځاب واحد (درس)      | 63                          |
|----------------|-----------|--------------------------------|---------------------------|----------------------------------------------------------------------------------------------------|--------------|------------|--------------------------|-----------------------------|
|                |           |                                |                           |                                                                                                    |              | +          | 🕲 لیست کلاس و ورود نتایج | عمليات اوليه                |
| •              |           | نوع مرجع<br>انتخاب کنید        | <b>,</b>                  | - نوع مجوز<br>انتخاب کنید                                                                                                    | Q انتخاب     | -          | 🕸 فرآیند جهش دانش آموزان |                             |
|                |           |                                |                           |                                                                                                    |              |            | 🛃 ثبت جهش دانش آموز ان   | ૢ૾ઌૢ૾૾                      |
|                |           | شماره جلسه کمیسیون             |                           | الله المعامة المعالمة المعالمة معالمة معالم |              | -          | ᅪ چاپ لیست کلاس جهشی     | مليات ضمن سال               |
|                |           | انتخاب کنید                    |                           | موضوع نامہ                                                                                                    |              |            | 🚽 جهش جا مانده سال ۱۳۹۹  | Jale                        |
|                |           |                                |                           |                                                                                                    |              | +          | ارنامه 🍪                 | <b>کی :</b><br>عملیات جانبی |
|                |           |                                | x.                        |                                                                                                    |              |            |                          |                             |
|                |           |                                |                           |                                                                                                    |              |            |                          |                             |
|                |           |                                |                           |                                                                                                    |              |            |                          | مديريت                      |
|                |           |                                |                           | lin, sim duict 🔗                                                                                                    |              |            |                          | ~                           |
|                |           |                                |                           | ے المبار سابق و                                                                                                    |              |            |                          |                             |
|                |           |                                |                           |                                                                                                    | آموز و تاييد | جوز دانش   | پس از تغيير وضعيت م      | درارسات                     |
|                |           |                                |                           |                                                                                                    | ی آموزشی     | ميته جايده | آن توسط کارشناس کم       | •                           |
|                |           |                                |                           |                                                                                                    | ضمن سال      | ش عمليات   | مدير مدرسه وارد بخن      | تغيير دوره                  |
|                |           |                                |                           |                                                                                                    | ش اموزان را  | ، جهش دانش | می شود و کزینه تبت       |                             |
|                |           |                                |                           |                                                                                                    |              |            | التحاب می تماید          |                             |
|                |           |                                |                           |                                                                                                    |              |            |                          |                             |
|                |           |                                |                           |                                                                                                    |              |            |                          |                             |
|                |           |                                |                           |                                                                                                    |              |            |                          |                             |
|                |           |                                |                           |                                                                                                    |              |            |                          |                             |
|                |           |                                |                           |                                                                                                    |              |            |                          |                             |

| <del>ራ</del> ራ | <u>ر اهتما </u> | 0      | <u>بع مواد آموز ش</u> ر | <u>بروش و توزی</u> | سامائہ ف   | رور شی 🔟         | <u>سامانہ پ</u> |                   |                               |                           |                                    | Ŭ                       | هش دائش آموز ا                            | ثبت درخواست ج                                            |
|----------------|-----------------|--------|-------------------------|--------------------|------------|------------------|-----------------|-------------------|-------------------------------|---------------------------|------------------------------------|-------------------------|-------------------------------------------|----------------------------------------------------------|
|                |                 |        |                         | , la               | ستعلام قبر | وابق) با وضعیت ا | ىرىش كلىە س     | ول<br>به جهش ، بذ | یت استعلام ق<br>کلیہ در وس یا | موزان با وضع<br>می بذیریش | ی بر ای دائش آ<br>رجندیانه، بار دو | بەت تە                  | ر آیند جهش 🗴<br>ش است.<br>ای کمیسیون (اوا | دانلود ر اهنمای ف<br>+ پیش ثبت نام جه<br>+ جهش بر اساس ر |
| ^              | هشی 🕤           | پايە ج | <del>ک</del> و          | پايه جارې          | •          | ئام پدر          | •               | ي 0 تا 1<br>ا     | یام خانوادگ                   | •                         | ئە بە 10                           | $\overline{\mathbf{O}}$ | ک ت یکی کر<br>کد دانش آ                   | رديف                                                     |
|                |                 |        |                         |                    |            |                  | ، نمایید        | انتخاب            | حفث را                        | ت نام -                   | ، ىىش ، ئى                         | گ: ىنە                  | گام بعد                                   | .s                                                       |
|                |                 |        |                         |                    |            |                  | ••••            | •                 |                               | 1                         | ·- •••••                           | ,                       |                                           |                                                          |
|                |                 |        |                         |                    |            |                  |                 |                   |                               |                           |                                    |                         |                                           |                                                          |
|                |                 |        |                         |                    |            |                  |                 |                   |                               |                           |                                    |                         |                                           |                                                          |
|                |                 |        |                         |                    |            |                  |                 |                   |                               |                           |                                    |                         |                                           |                                                          |
|                |                 |        |                         |                    |            |                  |                 |                   |                               |                           |                                    |                         |                                           |                                                          |

|              |                                |                             |                        | <u> </u>                      |                         |                             |                                                                                                    |
|--------------|--------------------------------|-----------------------------|------------------------|-------------------------------|-------------------------|-----------------------------|----------------------------------------------------------------------------------------------------|
| راهنما 🗧 🏠   | مواد آموزشی 🛄                  | <u>بامانه فروش و توزیع.</u> | يامانه پر ور شي 🛄 🛛 س  | m                             |                         | ، ئام ج <u>ه</u> ش          | نمایش پیش ثبت                                                                                                    |
| ں تمایش است. | یاز به مجوز ندارند ،قابل       | زان جهش عادی که :           | است و همچنین دانش اموز | وم، بار دوم )بر ایشلن ثبت شده | ز جهش(چندپایه،اول به سر | ها دانش آموز ائی که مجو<br> | در صفحه ی زیر تن                                                                                                    |
|              | نوع مجوز 🕤                     | پايه ج 🕤                    | ئام پدر 🕤              | نام خانوادگي 🕤                | ئام 🕤                   | کد دانش آ 🕤                 | رديف                                                                                                    |
| استعلام سنجش | جهش عادی(ابتدایی)<br>بدون مجوز | ششم                         | سيدهادي                | حسيني آغوزيني                 | سيده ستايش              |                             | 1999 - 1999 - 1999 - 1999 - 1999 - 1999 - 1999 - 1999 - 1999 - 1999 - 1999 - 1999 - 1999 - 1999 - 1999 - 1999 -<br>1999 - 1999 - 1999 - 1999 - 1999 - 1999 - 1999 - 1999 - 1999 - 1999 - 1999 - 1999 - 1999 - 1999 - 1999 - 1999 - |
| استعلام سنجش | جهش عادی(ابتدایی)<br>بدون مجوز | ششم                         | حسين                   | طاهر خاني ساوني               | يكتا                    |                             | ۲                                                                                                    |
| استعلام سنجش | جهش عادی(ابتدایی)<br>بدون مجوز | پنجم                        | جواد                   | عبدالهي                       | پري سيما                |                             | щ                                                                                                    |
| استعلام سنجش | جهش عادی(ابتدایی)<br>بدون مجوز | ينجما                       | عباس                   | رضائي                         | هليا                    |                             | ŕ                                                                                                    |
| استعلام سنجش | جهش عادی(ابتدایی)<br>بدون مجوز | ينجما                       | سيدهادي                | سيدمعصومي                     | لينداسادات              |                             | ۵                                                                                                    |
| استعلام لنجش | جهش عادی(ابتدایی)              | ~                           |                        | فرهت                          | Tel                     |                             | 5                                                                                                    |
| استعلام سنجش | ز انتخابی                      | ، برای نواموز               | ستعلام سنجش            | ثبت کلید ا                    | Tوا                     |                             | ν                                                                                                    |
| استعلام سنجش | جهش عادی(ابتدایی)<br>بدون مجوز | چهارم                       | آرش                    | يوسفي                         | آنديا                   |                             | ~                                                                                                    |
| استعلام سنجش | جهش عادی(ابتدایی)<br>بدون مجوز | چھارم                       | سيدعباس                | سيداحمدي                      | فاطمه سادات             |                             | 9                                                                                                    |
| استعلام سنجش | جهش عادی(ابتدایی)<br>بدون مجوز | پنجم                        | امیر                   | فراهاني                       | مريم                    |                             | 10                                                                                                    |
| استعلام سنجش | جهش عادی(ابتدایی)<br>بدون مجوز | سوم                         | اکبر                   | نقي زاده                      | الينا                   |                             | 11                                                                                                    |

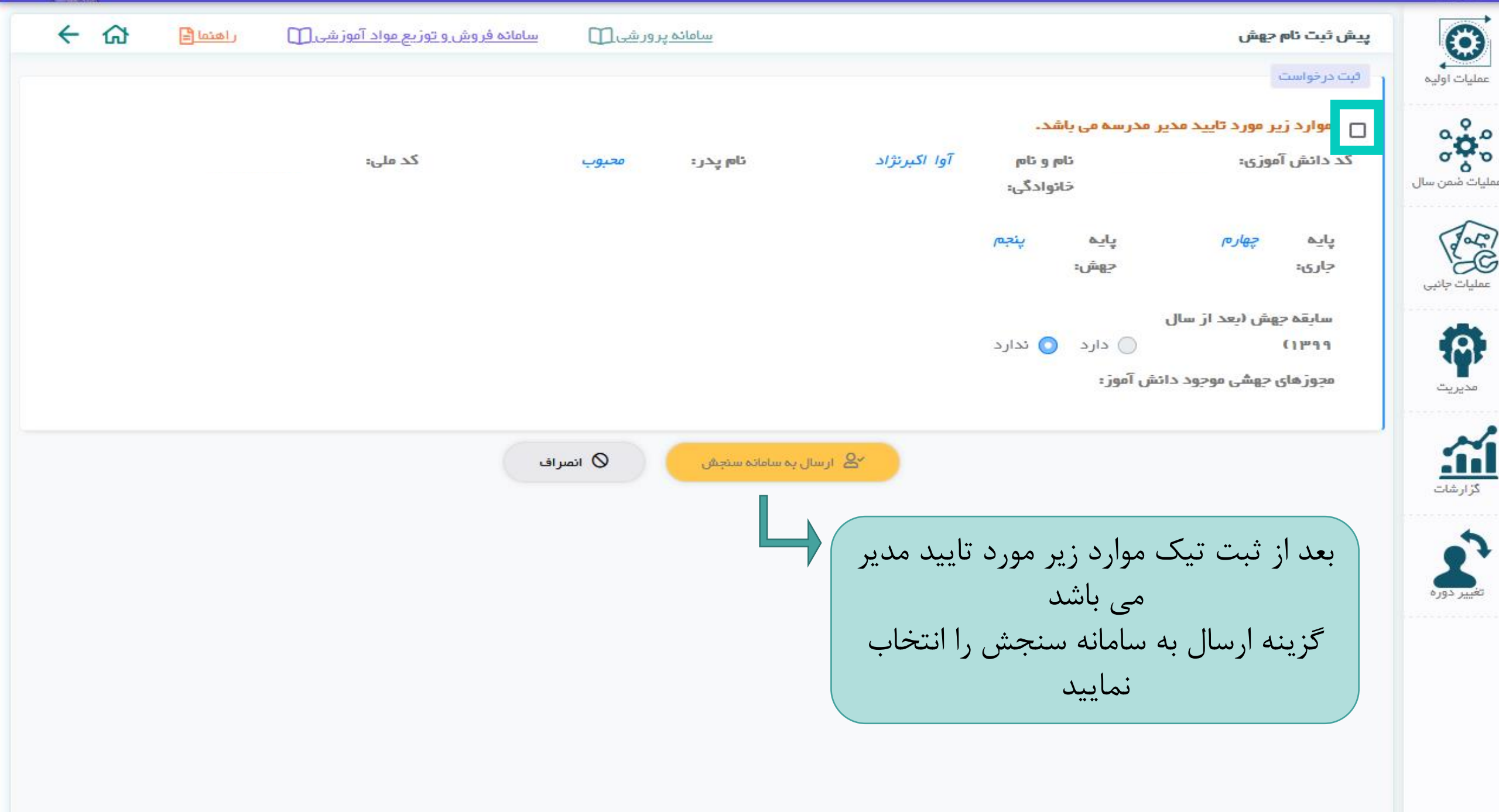

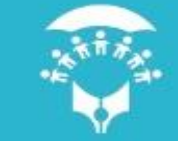

Œ

داشبورد

مفتخـريم كه درخدمت شما هستيم ...

وم استعلام دانش آموزان جهش

بعد از انجام مراحل ذکر شده و تایید مجوز دانش آموز در سامانه سیدا ، والدین می توانند با وارد شدن به سامانه sirat2.csdeo.ir اقدام به نوبت گیری مرکز ارزیابی جهش نمایند.